# Что нового в версии 3.1 сборка 01

### Извещения по 44-ФЗ

### 1. Новые возможности формирования извещений о закупках по 44-ФЗ

В текущем обновлении извещения о закупках по 44-ФЗ:

- могут содержать несколько требований заказчиков – т.е. размещаться как совместная закупка;

- позволяют изменить способ проведения после создания извещения либо после копирования;

- поддерживают новые способы в ЭФ;

- позволяют указывать документацию в электронной форме: требования к информации и критерии оценки;

- выгружаются в ЕИС и загружаются с ЕИС;

- могут быть многолотовыми (временно отключено в текущей версии).

Форма создания/правки извещения теперь может менять и сохранять свой размер:

| чиение о закупке т                                   |                                                                                                    |                  |
|------------------------------------------------------|----------------------------------------------------------------------------------------------------|------------------|
|                                                      |                                                                                                    |                  |
| ц закупки                                            |                                                                                                    |                  |
| особ проведения                                      | 44-Ф3 ∨ Открытый конкурс в электронной форме ∨ Пункт ст. 83, 93                                                                                                    | Te .             |
| атья 15 44-ФЗ                                        | Закупка в соответствии с ч.4 ст. 15 44-ФЗ ∨ № извещения 0348100024419000002                                                                                                    | Ø                |
| именование<br>ъекта закупки                          | Предоставление услуг по профессиональному обучению и дополнительному профессиональному образованию безработных граждан                                                                       | <u>~</u>         |
| цк                                                   | 194 000,00 🗮 📑 🔹 Многолотовая закупка Вид закупки, исключаеной из СГОЗ СМП, СОНО, НКО                                                                                                    | 0                |
| акупка Специализи                                    | рованная организация Контактная информация Процедура закупки Сведения Преимущества/ограничения Национальный режим Требова                                                                    | ния к участникам |
| Подспособ определе                                   | ния поставщика Наименование ЭТП                                                                                                    | TEHDED           |
| Открытый конкурс                                     | в электронной форме 🗸 ООО «РТС-тендер» 🗸                                                                                                    | PTC              |
| Код по СПЗ<br>Наименование<br>Роль                   | 03491000244 ) н инн / КПП 5031044293 ) к / 50310101 ) 3 аполнить по ИНН О Очистить<br>ГОСУДАРСТВЕННОЕ КАЗЕННОЕ УЧРЕЖДЕНИЕ МОСКОВСКОЙ ОБЛАСТИ НОГИНСКИЙ ЦЕНТР ЗАНЯТОСТИ НАСЕЛЕНИЯ<br>Заказник |                  |
|                                                      | в качестве организатора совместного аукциона                                                                                                    |                  |
| Контрактная<br>служба,<br>контрактный<br>управляющий |                                                                                                    | ~                |
| Закупка за счёт с                                    | редств бюджета союзного государства Закупка ТРУ по государственному оборонному заказу в соответствии с ФЗ № 275-ФЗ                                                                           | L3               |
|                                                      | Записать Прим                                                                                                    | енить Отмена     |
|                                                      |                                                                                                    |                  |

2. Порядок заполнения извещений о закупках по 44-ФЗ

### Общие сведения

При создании нового извещения о закупке необходимо, как минимум, заполнить выделенные жирным шрифтом поля:

| l | 🗧 Свойства извещения            |                         |                        |              |                     |                  |                       |                           | — |   | × |
|---|---------------------------------|-------------------------|------------------------|--------------|---------------------|------------------|-----------------------|---------------------------|---|---|---|
|   | Извещение о закупке Тр          | ебования заказчико      | в Объект закупки       | Документы    | Внесение изменений  | Дополнительно    | Уведомления           |                           |   |   |   |
|   | Год закупки                     | 2019 📮 Д                | ата размещения         | 06.02.2      | 2019 11:29 📩        | Расчёт дат       | № документа           | Nº0348100024419000002     |   |   |   |
|   | Способ проведения               | 44- <b>0</b> 3 $\vee$ 0 | ткрытый конкурс в      | электронной  | форме               | ~                | Пункт ст. 83, 93      |                           |   | ß | • |
|   | Статья 15 44-ФЗ                 | Закупка в соответ       | гствии с ч.4 ст. 15 44 | HΦ3          |                     | ~                | № извещения           |                           |   | Ġ | 2 |
|   | Наименование<br>объекта закупки | Предоставление          | услуг по профессион    | альному обуч | ению и дополнительн | му профессиональ | ьному образованию без | работных граждан          |   | - | 1 |
|   | нмцк                            | 19                      | 94 000,00 🔳 📑          | Мног         | олотовая закупка    | Bi               | ид закупки, исключаем | ой из СГОЗ СМП, СОНО, НКО |   | 0 | þ |

После выбора способа проведения можно воспользоваться калькулятором расчёта дат, нажав на кнопку «Расчёт дат» справа от даты предполагаемого размещения.

В базовой версии программы по умолчанию «Организация, осуществляющая закупку» на вкладке «Закупка» заполняется автоматически сведениями о заказчике. Имеется возможность изменить эту организацию и роль организации при проведении из предопределённого списка «Роль».

| одспособ определе                     | ния поставщика Наименование ЭТП                                                            | тендер |
|---------------------------------------|--------------------------------------------------------------------------------------------|--------|
| Открытый конкурс                      | в электронной форме 🗸 ООО «РТС-тендер» 🗸                                                   | PTC    |
| Организация ос                        | אוויריד אחמאווואס אאגעדאע                                                                  |        |
| Код по СПЗ                            | 03481000244 🔋 ИНН / КПП 5031044293 🍃 / 503101001 🗒 Заполнить по ИНН 🐼 Очистить             |        |
| Наименование                          | ГОСУДАРСТВЕННОЕ КАЗЕННОЕ УЧРЕЖДЕНИЕ МОСКОВСКОЙ ОБЛАСТИ НОГИНСКИЙ ЦЕНТР ЗАНЯТОСТИ НАСЕЛЕНИЯ | 2      |
| Роль                                  | Заказчик                                                                                   | ~      |
|                                       | 🗌 в качестве организатора совместного аукциона                                             |        |
| Контрактная<br>служба,<br>контрактный |                                                                                            | ^      |
| управляющии                           |                                                                                            | $\sim$ |

На вкладке «Специализированная организация» указывается соответствующая организация. В большинстве случаев вкладка остается пустой.

На вкладке «Контактная информация» контактную информацию можно указать вручную, выбрать из списка организаций либо заполнить на основании заполнения предыдущих вкладок, нажав на кнопку справа от «Заполнить на основании данных:»

| купка Специализиров    | анная организация Контактная информация Процедура закупки Сведения Преимущества/ограничения Национальный режим | Требования к участника |
|------------------------|----------------------------------------------------------------------------------------------------|------------------------|
| Заполнить на основании | данных:                                                                                                    | анизации               |
| Контактная информ      | ация                                                                                                    |                        |
| ИНН                    | 5031044293 👔 КПП 503101001 厦 Заполнить по ИНН 🐼 Очистить                                                       |                        |
| Наименование           | ГОСУДАРСТВЕННОЕ КАЗЕННОЕ УЧРЕЖДЕНИЕ МОСКОВСКОЙ ОБЛАСТИ НОГИНСКИЙ ЦЕНТР ЗАНЯТОСТИ НАСЕЛЕНИЯ                     |                        |
| Почтовый адрес         | 142400, Московская обл, Ногинский р-н, Ногинск г, УЛ ГОРЬКОГО, 2                                               | ~                      |
|                        |                                                                                                    | ~                      |
| Адрес                  | 142400, Московская обл, Ногинск г, УЛ ГОРЬКОГО, 2                                                              | ~                      |
| нестопахождения        |                                                                                                    | ~                      |

### Процедура закупки

Содержимое этой вкладки зависит от выбранного способа проведения и меняется автоматически при смене способа:

| Дата и время начала подачи заявок 06.02.2019 11:29 🚞 Дата и                                                    | и время окончания пода | чи заявок 05.0 | 3.2019 11:00 |          |        |
|----------------------------------------------------------------------------------------------------|------------------------|----------------|--------------|----------|--------|
| Место подачи заявок                                                                                            |                        |                |              |          |        |
| РТС-тендер                                                                                                    |                        |                |              |          | ^      |
|                                                                                                    |                        |                |              |          | $\sim$ |
| Попялок полачи заявок                                                                                          |                        |                |              |          |        |
| В соответствии со ст. 54.4 Закона № 44-ФЗ и конкурсной документацией                                           |                        |                |              |          | ^      |
|                                                                                                    |                        |                |              |          | ~      |
|                                                                                                    |                        |                |              |          |        |
| нформация о процедуре рассмотрения и оценки заявок                                                             |                        |                |              |          |        |
| Дата и время рассмотрения и оценки первых частей заявок на участие                                             |                        | 05.0           | 3.2019 11:00 |          |        |
|                                                                                                    |                        | 07.0           | 3 2019       | <br>     |        |
| איז איזאא איאראא איזאא איזאא איזאא איזאא איזאא איזאא איזאא איזאא איזאא איזאא איזאא איזאא איזאא איזאא איזאא איז |                        | 07.0           |              | <u> </u> |        |
| Дата и время рассмотрения и оценки вторых частей заявок на участие                                             |                        | 11.0           | 3.2019 10:00 |          |        |
|                                                                                                    |                        |                |              |          |        |
| Дополнительная информация                                                                                      |                        |                |              |          |        |

### Сведения

Содержимое этой вкладки представляет собой набор прочих реквизитов закупки. Выделенное желтым используется при формировании извещений по 44-ФЗ:

| оджет московской области на 2019 год | ]                                                                                                    |                                                                                                    | < >                                                                                                    |
|--------------------------------------|----------------------------------------------------------------------------------------------------|----------------------------------------------------------------------------------------------------|----------------------------------------------------------------------------------------------------|
|                                      | ]                                                                                                    |                                                                                                    |                                                                                                    |
|                                      | ]                                                                                                    |                                                                                                    |                                                                                                    |
|                                      |                                                                                                    |                                                                                                    | ^                                                                                                    |
|                                      |                                                                                                    |                                                                                                    | ~                                                                                                    |
| ικ                                   |                                                                                                    |                                                                                                    |                                                                                                    |
| рыночных цен (анализа рынка)         | 🗌 тарифный метод                                                                                                    | 🗌 затратный метод 📃 иной ме                                                                                                    | етод                                                                                                    |
|                                      | проектно-сметный метод                                                                                                    | по приказу Минздрава № 871н                                                                                                    |                                                                                                    |
|                                      | <b>—</b>                                                                                                    |                                                                                                    |                                                                                                    |
| нсферт из бюджета субъекта РФ        | Многолетний контракт                                                                                                    | Обязательное общественное обсуждение                                                                                                    |                                                                                                    |
| СМП, СОНО, НКО                       | Инновационная продукция                                                                                                    | Средства для жизнеобеспечения граждан (ч.9                                                                                                    | ст.37)                                                                                                    |
| нний отказ от исполнения (ч.9 ст.95) | Контракт жизненного цикла                                                                                                    | Право заключения с несколькими участниками                                                                                                    |                                                                                                    |
| условий контракта                    | НИОКР/консультационные услуги                                                                                                    | Количество контрактов 2                                                                                                    |                                                                                                    |
|                                      |                                                                                                    |                                                                                                    |                                                                                                    |
|                                      |                                                                                                    |                                                                                                    | Q.,                                                                                                    |
|                                      |                                                                                                    |                                                                                                    |                                                                                                    |
|                                      | цк<br>: рыночных цен (анализа рынка)<br>нсферт из бюджета субъекта РФ<br>СМП, СОНО, НКО<br>нний отказ от исполнения (ч.9 ст.95)<br>условий контракта | ЦК<br>: рыночных цен (анализа рынка) ☐ тарифный метод<br>☐ проектно-сметный метод<br>нсферт из бюджета субъекта РФ<br>СМП, СОНО, НКО ☐ Многолетний контракт<br>СМП, СОНО, НКО ☐ Инновационная продукция<br>ниий отказ от исполнения (ч.9 ст.95)<br>условий контракта ☐ НИОКР/консультационные услуги | ЦК<br>: рыночных цен (анализа рынка) Парифный метод Затратный метод Инной ме<br>Пороектно-сметный метод По приказу Минздрава № 871н<br>нсферт из бюджета субъекта РФ<br>СМП, СОНО, НКО Инновационная продукция Средства для жизнеобеспечения граждан (ч.9<br>иний отказ от исполнения (ч.9 ст.95)<br>условий контракта НИОКР/консультационные услуги Количество контрактов 2 |

С большей долей вероятности данная вкладка будет переработана.

Преимущества/ограничения/требования

Содержимое этой вкладки представляет собой набор ограничений, запретов и требований

| 7        | C              |                        |                            |                       | C            | Provincial fraction of the second second |                        | T                  |          |
|----------|----------------|------------------------|----------------------------|-----------------------|--------------|------------------------------------------|------------------------|--------------------|----------|
| закупка  | Специализи     | рованная организация   | контактная информация      | процедура закупки     | Сведения     | Преимущества/ограничения                 | пациональный режин     | треоования к уч    | астникам |
| 🗹 3anpe  | ет на допуск т | товаров, услуг при осу | иществлении закупок, а таю | ке ограничения и усло | вия допуска  | в соответствии с требования              | ми, установленными ст. | .14 44- <b>0</b> 3 | }        |
| 🗋 Доба   | вить 🛃 Св      | ойства 🚺 Обновить      | список 🛛 Удалить           |                       |              |                                          |                        |                    |          |
| N₽       | • Краткое н    | аименование            |                            |                       |              |                                          |                        |                    | A = ^    |
|          | 4 Постановл    | ение Правительства Р   | Фот 14.01.2017 № 9         |                       |              |                                          |                        |                    |          |
|          | 1 Приказ Ми    | нфина 126н от 04.06.2  | 2018                       |                       |              |                                          |                        |                    |          |
| 1        |                |                        |                            |                       |              |                                          |                        |                    |          |
|          |                |                        |                            |                       |              |                                          |                        |                    |          |
|          |                |                        |                            |                       |              |                                          |                        |                    |          |
|          |                |                        |                            |                       |              |                                          |                        |                    |          |
|          |                |                        |                            |                       |              |                                          |                        |                    | $\sim$   |
| Прису    | утствуют обс   | тоятельства, допуска   | ющие исключение, влекуще   | е неприменение запре  | ета, огранич | ения допуска                             |                        |                    |          |
|          |                |                        |                            |                       |              |                                          |                        |                    | ~        |
|          |                |                        |                            |                       |              |                                          |                        |                    |          |
|          |                |                        |                            |                       |              |                                          |                        |                    |          |
|          |                |                        |                            |                       |              |                                          |                        |                    | $\sim$   |
|          |                |                        |                            |                       |              |                                          |                        |                    |          |
| Примечан | ние            |                        |                            |                       |              |                                          |                        |                    |          |
|          |                |                        |                            |                       |              |                                          |                        |                    |          |
|          |                |                        |                            |                       |              |                                          | _                      |                    | -        |
|          |                |                        |                            |                       |              |                                          | Записать               | Применить          | Отмена   |

Особое внимание необходимо обратить на то, что 2019 года запрет на допуск по ст. 14 необходимо заполнять на вкладке «Национальный режим»

### Требования заказчиков

Содержимое этой вкладки представляет собой таблицу со списком заказчиков по данному извещению в верхней части (в большинстве случаев – 1 заказчик, который сам и проводит свою закупку) и форма <u>просмотра требований</u> выделенного заказчика:

| 🧧 Свойства из  | вещения                              |                   |                |               |                   |                      |                                         |                    | - [      |        |
|----------------|--------------------------------------|-------------------|----------------|---------------|-------------------|----------------------|-----------------------------------------|--------------------|----------|--------|
| Извещение о за | акупке Требования зака               | зчиков Объект:    | закупки Доку   | менты Внесен  | ие изменений До   | полнительно Уведомля | ения                                    |                    |          |        |
| Требовани      | я заказчиков                         |                   |                |               |                   |                      |                                         |                    |          |        |
| Лоты 🍄         | 🗋 Добавить 🔻 🛃 Сво                   | йства 🚯 Обнов     | ить список     | Ӿ Удалить за  | казчика из списка |                      |                                         |                    |          |        |
| _Nº ⊡ ^        |                                      |                   |                |               |                   |                      | т                                       | ребование обеспече | ния      | 1      |
| Лот 1          | <ul> <li>Наименование зак</li> </ul> | азчика 🔺 🖄        | ИНН            | KIII          | Код по СПЗ        | Цена контракта       | заявки                                  | контракта          | гарантии | -      |
|                | ПКУ МО НОГИНСКИЙ Ц:                  | ЗН                | 5031044293     | 503101001     | 03481000244       | 194 000,00           |                                         | 9 700,00           |          |        |
|                |                                      |                   |                |               |                   |                      |                                         |                    |          |        |
|                |                                      |                   |                |               |                   |                      |                                         |                    |          |        |
|                |                                      |                   |                |               |                   |                      |                                         |                    |          |        |
|                |                                      |                   |                |               |                   | 194 000.00           | 0.00                                    | 9 700.00           |          | 0.00   |
|                | Описание объекта<br>закупки          |                   |                |               |                   |                      |                                         |                    |          | $\sim$ |
|                | Цена контракта                       |                   | 194 000,0      | 0 📰           |                   |                      |                                         |                    |          |        |
|                | План-график 44-ФЗ                    |                   |                | _             | ×                 |                      |                                         |                    |          |        |
|                | уникальный № Поз                     | иции              |                | Реестровы     | и № плана         |                      |                                         |                    |          |        |
|                | 2019081720000030                     | 030001            |                | 20190817      | 2000003003000006  | 19/0600329924        | +00000000000000000000000000000000000000 | 10000244           |          |        |
|                | Информации о банков                  | ском и (или) казн | ачейском сопро | вождении конт | акта              |                      |                                         |                    |          |        |
|                | Требуется банко                      | вское сопровожде  | ение контракта |               |                   |                      |                                         |                    |          |        |
|                | П Требуется казнач                   | нейское сопровож  | дение контракт | ra            |                   |                      |                                         |                    |          |        |
|                | Дополнительная<br>информация         |                   |                |               |                   |                      |                                         |                    |          | ^      |
| ~              |                                      |                   |                |               |                   |                      |                                         |                    |          | $\vee$ |
|                |                                      | L.                |                |               |                   |                      |                                         | Записать Пр        | именить  | Отмена |

Для добавления нового заказчика, а также для изменения требований необходимо использовать панель кнопок над таблицей заказчиков:

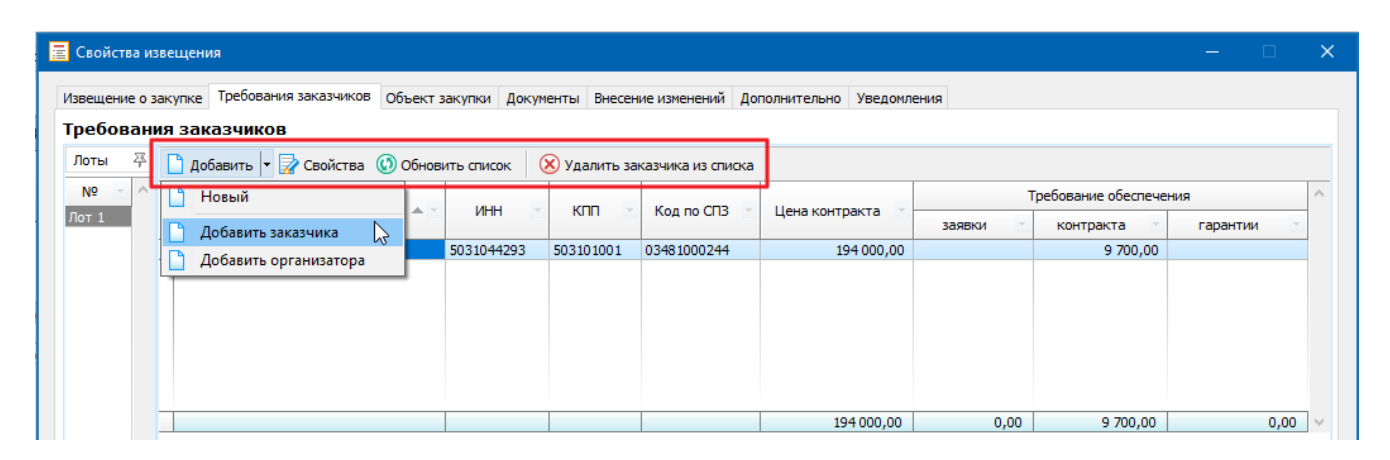

После добавления нового заказчика и его требований нет возможности изменить заказчика. Допускается только изменение требований.

При удалении заказчика из списка дважды появляется запрос на удаление, поскольку будет удалена информация об обеспечении, месте поставки, количестве поставляемого ТРУ по каждой позиции спецификации:

Первое предупреждение:

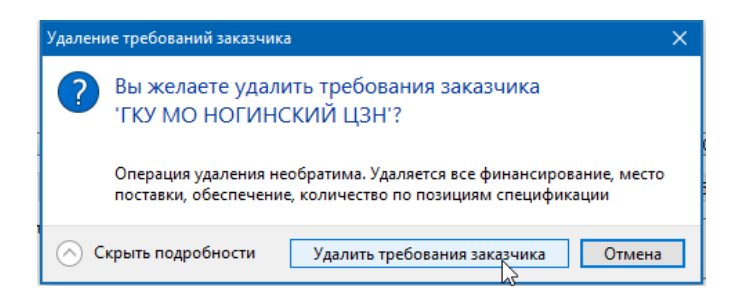

Второе и последнее предупреждение:

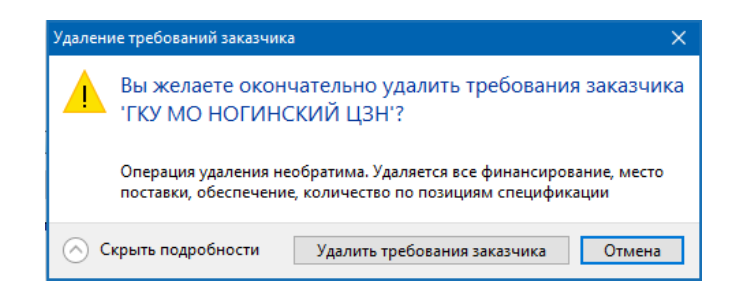

Всегда можно нажать «Отмена» чтобы отказаться от удаления.

**Важно**: Любое извещение о закупке должно содержать как минимум одного заказчика с его требованиями.

Форма правки требований заказчика выглядит следующим образом:

| 🕫 Свойства заказчик           | 3                  |                                                                                                    |                                   |                                      | – 🗆 🗙        |
|-------------------------------|--------------------|----------------------------------------------------------------------------------------------------|-----------------------------------|--------------------------------------|--------------|
| Заказчик                      |                    |                                                                                                    |                                   |                                      |              |
| Код по СПЗ                    | 03481000244        | and the second second s | ИНН / КПП 5031044293              | ів / 503101001 Заполнить по ИНН      | 🐼 Очистить   |
| Наименование                  | ГОСУДАРСТВЕНН      | ЮЕ КАЗЕННОЕ УЧР                                                                                                    | ЕЖДЕНИЕ МОСКОВСКОЙ ОБЛАСТИ НОГИ   | НСКИЙ ЦЕНТР ЗАНЯТОСТИ НАСЕЛЕНИЯ      |              |
| Почтовый адрес                | 142400, Москово    | кая обл, Ногински                                                                                                    | й р-н, Ногинск г, УЛ ГОРЬКОГО, 2  |                                      | ^            |
|                               |                    |                                                                                                    |                                   |                                      | ~            |
| Адрес<br>местонахождения      | 142400, Москово    | ская обл, Ногинск г                                                                                                    | -, УЛ ГОРЬКОГО, 2                 |                                      | ^            |
|                               |                    |                                                                                                    |                                   |                                      | ~            |
|                               |                    | ,                                                                                                    | 06                                | 05                                   |              |
| Общие сведения ф              | инансирование У    | словия контракта                                                                                                    | Обеспечение заявок Обеспечение ис | полнения Обеспечение гарантии        | 43           |
| Описание объекта<br>закупки   |                    |                                                                                                    |                                   |                                      | ^            |
|                               |                    |                                                                                                    |                                   |                                      | ×            |
| Цена контракта<br>План-график |                    | 194 000,0                                                                                                    | 0 🔜                               |                                      |              |
| Уникальный №                  | позиции            |                                                                                                    | Реестровый № плана                | ИКЗ                                  |              |
| 2019081720000                 | 030030001          | 8<br>1                                                                                                    | 201908172000003003000060001       | 19?060032992400000000000010010000244 |              |
| Информации о бан              | ковском и (или) ка | азначейском сопро                                                                                                    | вождении контакта                 |                                      |              |
| П Требуется ба                | ковское сопрово»   | кдение контракта                                                                                                    |                                   |                                      |              |
| П Требуется ка                | начейское сопров   | ождение контракт                                                                                                    | ra                                |                                      |              |
| Дополнительная                |                    |                                                                                                    |                                   |                                      | ~            |
| информация                    |                    |                                                                                                    |                                   |                                      | ~            |
|                               |                    |                                                                                                    |                                   |                                      |              |
|                               |                    |                                                                                                    |                                   | Записать При                         | енить Отмена |

При корректировке существующих требований заказчика верхний блок «Заказчик» недоступен для изменения.

В случае проведения совместных торгов вкладка «Требования заказчика» может выглядеть примерно следующим образом:

|                            |                         | A deligence and the      | уведонления                                                                                                    |                                                                                                    |                                                                                                    |                                               |
|----------------------------|-------------------------|--------------------------|----------------------------------------------------------------------------------------------------|----------------------------------------------------------------------------------------------------|----------------------------------------------------------------------------------------------------|-----------------------------------------------|
| заказчиков                 |                         |                          |                                                                                                    |                                                                                                    |                                                                                                    |                                               |
| Добавить 🝷 🛃 Свойства 🚯 Об | новить список 🛛 😣 У     | далить заказчика из      | списка                                                                                                    |                                                                                                    |                                                                                                    |                                               |
|                            |                         | 1477                     |                                                                                                    |                                                                                                    | Tpe                                                                                                    | бование обеспечени                            |
| Наименование заказчика 🔺   | ИНН                     | KIII 🗹                   | Код по СПЗ 🔄                                                                                                    | Цена контракта 🔄                                                                                                    | заявки                                                                                                    | контракта 🔄                                   |
| БОУ ДО "ДЮСШ" ГО           | 1435235828              | 143501001                | 03163001951                                                                                                    | 42 000,00                                                                                                    | 420,00                                                                                                    | 4 200,00                                      |
| БОУ ДО ЦВР "РОСТОК" ГО     | 1435146039              | 143501001                | 03163000632                                                                                                    | 32 000,00                                                                                                    | 320,00                                                                                                    | 3 200,00                                      |
| БУ "ДК "МАЯК" ГО           | 1435197080              | 143501001                | 03163000594                                                                                                    | 32 000,00                                                                                                    | 320,00                                                                                                    | 3 200,00                                      |
| БУ ГО                      | 1435197058              | 143501001                | 03163000581                                                                                                    | 10 000,00                                                                                                    | 100,00                                                                                                    | 1 000,00                                      |
|                            |                         | 6                        |                                                                                                    |                                                                                                    |                                                                                                    |                                               |
|                            |                         |                          |                                                                                                    | 116 000.00                                                                                                    | 1 160.00                                                                                                    | 11 600.00                                     |
|                            | аказчиков<br>добавить ▼ | Асказчиков<br>Добавить • | Арбавить •  Свойства  Обновить список  Удалить заказчика из Наименование заказчика  Наименование заказчика  ИНН КПП  БОУ ДО "ДЮСШ" ГО 1435146039 143501001 БУ ГО 1435197080 143501001 БУ ГО | Арбавить •  Свойства  Обновить список  Удалить заказчика из списка Наименование заказчика  ИНН КПП Код по СПЗ БОУ ДО "дюсш" го 1435146039 143501001 0316300052 5 У "ДК "МАЯК" ГО 1435197058 143501001 03163000594 БУ ГО | Арбавить •  Свойства  Обновить список  Удалить заказчика из списка Наименование заказчика  ИНН КПП Код по СПЗ Цена контракта БОУ ДО "ДЮСШ" ГО 14351346039 143501001 0316300052 32 000,00 БУ ГО 1435197058 143501001 03163000581 10 000,00 | Арбавить •      Свойства      Обновить список |

### Объект закупки

Содержимое этой вкладки в большинстве случаев с одним заказчиком в требовании осталось неизменным:

| 🧮 Свойства из         | вещения                          |                                       |                      |                    |                         | – 🗆 X                      |
|-----------------------|----------------------------------|---------------------------------------|----------------------|--------------------|-------------------------|----------------------------|
| Извещение о з         | акупке Требования заказчиков Объ | ект закупки Документы Внес            | ение изменений Допол | нительно Уведомлен | ия                      |                            |
| 📑 Объект              | т закупки (продукция/това        | ры/услуги)                            |                      |                    |                         | 1                          |
| Лоты 平                | 🗋 Добавить 🔻 🛃 Свойства 🚯 О      | бновить 🛛 🛞 Удалить 🗙 О               | нистить всё 📊 Печа   | ать 🖹 Импорт 🚺     | ) Экспорт в <u>X</u> LS |                            |
| № <u>~</u> ^<br>Лот 1 | Закупка лекарственных препара    | тов Невозможно определи               | ть количество ТРУ    |                    |                         |                            |
|                       | • Наименование                   | окпд2                                 | КТРУ 👻 Кол-во 💌      | Ед. изм 📃 Цена з   | за ед. Стоимость        | Минимальн                  |
|                       | Услуги по широкополосному доступ | у к информа <mark>61.20.42.000</mark> | 1,000                | Условная 500       | 000,00 500 000,00       | скорость входящая не менее |
|                       |                                  |                                       |                      |                    |                         |                            |
|                       |                                  |                                       |                      |                    |                         | 2                          |
|                       |                                  |                                       |                      |                    | 500 000,00              | ×                          |
| ×                     | <                                |                                       |                      |                    |                         | >                          |
|                       |                                  |                                       |                      |                    | Записать                | Применить Отмена           |

Для случаев с несколькими заказчиками снизу под списком позиций спецификации появляется таблица со списком заказчиков, в которой необходимо указать количество по каждому заказчику по каждой позиции спецификации:

| вещение о за | акупке Требования заказчиков                                                                                                    | Объект закупки                                | Документы Дог                  | полнительн  | о Уведомлен                                  | ния                                               |                                                                                     |                                                                                                    |                                                                                               |
|--------------|----------------------------------------------------------------------------------------------------|-----------------------------------------------|--------------------------------|-------------|----------------------------------------------|---------------------------------------------------|-------------------------------------------------------------------------------------|----------------------------------------------------------------------------------------------------|-----------------------------------------------------------------------------------------------|
| Обрект       | г закупки (продукция/ то                                                                                                    | вары/услу                                     | ги)                            |             |                                              | 1.000                                             |                                                                                     |                                                                                                    |                                                                                               |
| юты ф        | 📋 Добавить 🔻 📝 Свойства 🕓                                                                                                    | Обновить                                      | Ӿ Удалить 🗡 С                  | Очистить вс | ё 📊 Печа                                     | ать 🔀 И                                           | мпорт 💽 Экспорт в                                                                   | <u>X</u> LS                                                                                              |                                                                                               |
| Nº ≤ ^       | Закупка лекарственных препа                                                                                                    | аратов 🗌 Не                                   | возможно определ               | ить количе  | ство ТРУ                                     |                                                   |                                                                                     |                                                                                                    |                                                                                               |
|              | • Наименование                                                                                                    | -                                             | окпд2                          | КТРУ -      | Кол-во 🗸                                     | Ед. изм                                           | Цена за ед. 🔨                                                                       | Стоимость                                                                                                | Минимал                                                                                       |
|              | Услуги по оценке условий труда                                                                                                    |                                               | 71.20.19.130                   |             | 58,000                                       | Место                                             | 2 000,00                                                                            | 116 000.00                                                                                               |                                                                                               |
|              |                                                                                                    |                                               |                                |             |                                              |                                                   |                                                                                     | N                                                                                                    |                                                                                               |
|              |                                                                                                    |                                               |                                |             |                                              |                                                   |                                                                                     | ₿                                                                                                    |                                                                                               |
|              |                                                                                                    |                                               |                                |             |                                              |                                                   |                                                                                     | 116 000,00                                                                                               |                                                                                               |
|              | <                                                                                                    |                                               |                                |             |                                              |                                                   |                                                                                     | 116 000,00                                                                                               | 2                                                                                             |
|              | <<br>Количество по заказчикам (если 1 :                                                                                                    | заказчик - колич                              | ество указывать н              | не обязател | ьно)                                         |                                                   |                                                                                     | 116 000,00                                                                                               | 2                                                                                             |
|              | <<br>Количество по заказчикам (если 1 з<br>Заполнить ХОчистить всё                                                                                                    | заказчик - колич<br>Скрыть без ки             | ество указывать н<br>оличества | е обязател  | ьно)                                         |                                                   |                                                                                     | 116 000,00                                                                                               | 2                                                                                             |
|              | <<br>Количество по заказчикам (если 1 з<br>Заполнить ХОчистить всё<br>Т                                                                                                    | заказчик - колич<br>Скрыть без ки<br>Заказчик | ество указывать н<br>оличества | е обязател  | ьно)                                         | а по СПЗ                                          | инн                                                                                 | 116 000,00                                                                                               | х<br>Количество                                                                               |
|              | <ul> <li>Количество по заказчикам (если 1 з<br/>В Заполнить Х Очистить всё</li> <li>МБОУ ДО "ДЮСШ" ГО</li> <li>МБОУ ДО "ДЮСШ" ГО</li> </ul>                                                                                            | заказчик - колич<br>Скрыть без кл<br>Заказчик | ество указывать н<br>оличества | не обязател | ьно)<br>Код<br>031630                        | а по СПЗ<br>201951                                | инн<br>1435235828                                                                   | Царана<br>116 000,00<br>КПП<br>143501001                                                                 | × Количество 21,000                                                                           |
|              | <ul> <li>Количество по заказчикам (если 1 з<br/>Заполнить Х Очистить всё</li> <li>МБОУ ДО "ДЮСШ" ГО</li> <li>МБОУ ДО ЦВР "РОСТОК" ГО</li> <li>МБОУ ДО ЦВР "РОСТОК" ГО</li> </ul>                                                       | заказчик - колич<br>Скрыть без кл<br>Заказчик | ество указывать н<br>оличества | не обязател | ьно)<br>031630<br>031630<br>031630           | g no CTI3<br>001951<br>000602                     | <ul> <li>ИНН</li> <li>1435235828</li> <li>1435146039</li> <li>1435147039</li> </ul> | КПП<br>143501001<br>143501001<br>143501001                                                               | <ul> <li>Количество</li> <li>21,000</li> <li>16,000</li> <li>16,000</li> </ul>                |
|              | <ul> <li>Количество по заказчикам (если 1 з<br/>Заполнить ХОчистить всё</li> <li>Эаполнить ХОчистить всё</li> <li>МБОУ ДО "ДЮСШ" ГО</li> <li>МБУ ДО ЦВР "РОСТОК" ГО</li> <li>МБУ ДХ "МАЯК" ГО</li> <li>МБУ ДХ "ДК "МАЯК" ГО</li> </ul> | заказчик - колич<br>Скрыть без кл<br>Заказчик | ество указывать н<br>оличества | не обязател | ьно)<br>031630<br>031630<br>031630           | a no C/13<br>001951<br>000594<br>000581           | VHH<br>1435235828<br>1435146039<br>1435197080<br>1435197080                         | KIII           143501001           143501001           143501001           143501001           143501001 | <ul> <li>Количество</li> <li>21,000</li> <li>16,000</li> <li>16,000</li> <li>5,000</li> </ul> |
|              | < <p>Количество по заказчикам (если 1 з<br/>Заполнить Х Очистить всё МБОУ ДО "ДЮСШ" ГО<br/>МБОУ ДО ЦВР "РОСТОК" ГО<br/>МБУ "ДК "МАЯК" ГО<br/>МБУ ГО</p>                                                                                | заказчик - колич<br>Скрыть без ки<br>Заказчик | ество указывать н<br>оличества | не обязател | ьно)<br>031630<br>031630<br>031630<br>031630 | a no CTI3<br>001951<br>000532<br>000594<br>000581 | VIHH<br>1435235828<br>1435146039<br>1435197080<br>1435197058                        | KIII           143501001           143501001           143501001           143501001           143501001 | <ul> <li>Количество</li> <li>21,000</li> <li>16,000</li> <li>16,000</li> <li>5,000</li> </ul> |

Требуемое количество указывается через непосредственный ввод значения в колонку «Количество» по требуемому заказчику.

Необходимо контролировать итог по количеству по заказчикам с итогом по позиции спецификации.

### Документы

В верхней части вкладки указываются прикрепляемые документы к извещению, в нижней части информация о конкурсной документации в структурированном виде. Для части способов ввод конкурсной документации недоступен:

| 🧮 Свойства  | извещения                     |                                      |                         |                                      |               |     |       | ×  |
|-------------|-------------------------------|--------------------------------------|-------------------------|--------------------------------------|---------------|-----|-------|----|
| Извещение о | закупке Требования заказчиков | Объект закупки Документы Дополните   | ельно Уведомления       |                                      |               |     |       |    |
| Докумен     | ты и конкурсная докуме        | нтация                               |                         |                                      |               |     |       |    |
| Лоты 卒      | Документы закупки             |                                      |                         |                                      |               |     |       |    |
| Nº 🖻 ^      | Прикрепить документ 📝 С       | Свойства документа 💿 Обновить список | 🗴 Удалить документ      |                                      |               |     |       |    |
| Лот 1       | Наименование документа        |                                      | Дата                    | Описание                             |               |     |       |    |
|             | EP 1, jpg                     |                                      | 18.02.2019 15:45:13     |                                      |               |     |       |    |
|             | 111.txt                       |                                      | 18.02.2019 15:45:21     |                                      |               |     |       |    |
|             |                               |                                      |                         |                                      |               |     |       |    |
|             |                               |                                      |                         |                                      |               |     |       |    |
|             |                               |                                      |                         |                                      |               |     |       |    |
|             | Конкурсная документаци        | ия                                   |                         |                                      |               |     |       |    |
|             | Сведения                      |                                      |                         |                                      |               |     |       |    |
|             |                               |                                      |                         |                                      |               |     |       |    |
|             |                               |                                      |                         |                                      |               |     |       |    |
|             |                               |                                      |                         |                                      |               |     |       |    |
|             |                               |                                      |                         |                                      |               |     |       |    |
|             |                               |                                      |                         |                                      |               |     |       |    |
|             |                               |                                      |                         |                                      |               |     |       |    |
|             |                               |                                      |                         |                                      |               |     |       |    |
|             |                               |                                      | 45                      |                                      |               |     |       |    |
|             |                               |                                      |                         |                                      | -             |     |       |    |
|             |                               | Конкурсная документация в структури  | ированном виде для данн | ого способа закупки не предусмотрена | а             |     |       |    |
|             |                               |                                      |                         |                                      | —             |     |       |    |
|             |                               |                                      |                         |                                      |               |     |       |    |
|             |                               |                                      |                         |                                      |               |     |       |    |
|             |                               |                                      |                         |                                      |               |     |       |    |
|             |                               |                                      |                         |                                      |               |     |       |    |
|             |                               |                                      |                         |                                      |               |     |       |    |
|             |                               |                                      |                         |                                      |               |     |       |    |
| ~           | ·                             |                                      |                         |                                      |               |     |       |    |
|             |                               |                                      |                         |                                      |               |     | -     | _  |
|             |                               |                                      |                         | 3a                                   | писать Примен | ить | Отмен | la |

Для способов

- открытый конкурс в ЭФ,
- конкурс с ограниченным участием в ЭФ,
- двухэтапный конкурс в ЭФ,
- запрос котировок и запрос предложений в ЭФ

содержимое вкладки выглядит следующим образом:

| (онкур   | сная документация                                                                           |                               |  |  |  |  |  |  |  |
|----------|---------------------------------------------------------------------------------------------|-------------------------------|--|--|--|--|--|--|--|
| Требован | ия к информации и документам для предоставления участниками Критерии оценки Вложенные файлы |                               |  |  |  |  |  |  |  |
| 🗋 Ново   | 🗋 Новое требование 🔛 Свойства требования 🚯 Обновить список 🛛 😣 Удалить требование           |                               |  |  |  |  |  |  |  |
| № n/n    | Наименование                                                                                | Обязательность предоставления |  |  |  |  |  |  |  |
| 1        | Заявка на участие в закупке                                                                 | требуется                     |  |  |  |  |  |  |  |
| 3        | Решение об одобрении или о совершении крупной сделки                                        | рекомендуется                 |  |  |  |  |  |  |  |
| 4        | Выписка из ЕГРЮЛ, ЕГРИП или нотариально заверенная копия такой выписки                      | требуется                     |  |  |  |  |  |  |  |
|          |                                                                                             |                               |  |  |  |  |  |  |  |
|          |                                                                                             |                               |  |  |  |  |  |  |  |
|          |                                                                                             |                               |  |  |  |  |  |  |  |
|          |                                                                                             |                               |  |  |  |  |  |  |  |
|          |                                                                                             |                               |  |  |  |  |  |  |  |
|          |                                                                                             |                               |  |  |  |  |  |  |  |
|          |                                                                                             |                               |  |  |  |  |  |  |  |
|          |                                                                                             |                               |  |  |  |  |  |  |  |
|          |                                                                                             |                               |  |  |  |  |  |  |  |
|          |                                                                                             |                               |  |  |  |  |  |  |  |
|          |                                                                                             |                               |  |  |  |  |  |  |  |
|          |                                                                                             |                               |  |  |  |  |  |  |  |
|          | Ν                                                                                           |                               |  |  |  |  |  |  |  |
|          | 2                                                                                           | Записать Применить Отмена     |  |  |  |  |  |  |  |

Вкладка «Требования к информации и документам для предоставления участниками» Форма правки/добавления требования к информации выглядит так:

| 🕫 Информация / документы, предусмотренные конкурсной документацией | -     |      | ×  |
|--------------------------------------------------------------------|-------|------|----|
| Общие сведения Интеграция с ЕИС                                    |       |      |    |
| Порядковый № 1                                                     |       |      |    |
| Наименование информации или документа                              |       |      | _  |
| Заявка на участие в закупке                                        |       |      | ^  |
|                                                                    |       |      |    |
|                                                                    |       |      |    |
|                                                                    |       |      |    |
|                                                                    |       |      | ~  |
| Обязательность предоставления                                      |       |      |    |
| Требуется     ОРекомендуется                                       |       |      |    |
|                                                                    |       |      |    |
| 3ar                                                                | исать | Отме | на |
| <i>v</i> y                                                         |       |      |    |

Все поля обязательны для заполнения на вкладке «Общие сведения».

### Вкладка «Критерии оценки»

На данной вкладке присутствует предопределённый набор критериев:

#### 1) Стоимостные:

- Цена контракта
- Расходы на эксплуатацию и ремонт товаров, использование результатов работ
- Стоимость жизненного цикла товара или созданного в результате выполнения работы объекта

- Предложение о сумме соответствующих расходов заказчика, которые заказчик осуществит или понесет по энергосервисному контракту

Данные критерии не предполагают указания дополнительных показателей

2) Нестоимостные:

- Качественные, функциональные и экологические характеристики объекта закупки

- Квалификация участников закупки, в том числе наличие у них финансовых ресурсов, на праве собственности или ином законном основании оборудования и других материальных ресурсов, опыта работы, связанного с предметом контракта, и деловой репутации, специалистов и иных работников определенного уровня.

Данные критерии допускают указание дополнительных показателей

| ребования к информации и документам для предо | тавления уч | встниками К | (ритерии о | ценки    | Вложенные    | файлы           |         |               |                      |
|-----------------------------------------------|-------------|-------------|------------|----------|--------------|-----------------|---------|---------------|----------------------|
| 🖌 Свойства критерия 🚯 Обновить список         |             |             |            |          |              |                 |         |               |                      |
| Критерий                                      | Bec, %      | Вес, если м | енее 2     | Bec, ec  | ли более 25. | Предел          | Порядок | оценки (ЕИС)  | Доп. информация о    |
| 🗹 Цена контракта                              | 60,00       |             |            |          |              |                 |         |               |                      |
| Расходы на эксплуатацию                       |             |             |            |          |              |                 |         |               |                      |
| Стоимость жизненного цикла                    |             |             |            |          |              |                 |         |               |                      |
| Квалификация                                  | 40,00       |             |            |          |              | N               |         |               |                      |
| Расходы по энергосервисному контракту         |             |             |            |          |              | 63              |         |               |                      |
| ] Качественные, функциональные, эколог        |             |             |            |          |              |                 |         |               |                      |
|                                               |             |             |            |          |              |                 |         |               | >                    |
| 🕽 Добавить показатель 🖙 Свойства показател    | я 🚯 Обнов   | ить список  | 🛞 Удал     | пить пок | азатель 🗙    | Очистить всё    |         |               |                      |
| аименование показателя                        |             |             | Bec        | ., %     | Предел       | Порядок оценки  | (EИC)   | Доп. информа  | ция о порядке оценки |
| еловая репутация участника закупки            |             |             | 50         | 0,00     | 40,0000      | наибольшее знач | нение   | Оценивается в | наличие у участник   |
| лыт участника по успешной поставке товара, вы | полнению ра | бот, оказ   | 50         | 0,00     | 40,0000      | иной порядок    |         | Оцениваются   | предоставленные у    |
|                                               |             |             |            |          |              |                 |         |               |                      |
|                                               |             |             |            |          |              |                 |         |               |                      |
|                                               |             |             |            |          |              |                 |         |               |                      |
|                                               |             |             |            |          |              |                 |         |               |                      |

Для указания значимости данного критерия при оценке необходимо поставить «флажок» в первой колонке напротив нужного критерия и либо нажать кнопку «Свойства критерия», либо дважды щелкнув левой клавишей мыши по строке с критерием.

Свойства критерия оценки выглядит следующим образом:

| 🗔 Критерий оценки                                  |                                                    | -        |         | ×   |
|----------------------------------------------------|----------------------------------------------------|----------|---------|-----|
| Значимость критерия в процентах                    |                                                    |          |         |     |
| • Конкретное значение                              |                                                    |          | 40,00 🚦 |     |
|                                                    |                                                    |          |         | -   |
| <ul> <li>Диапазон значений для случаев,</li> </ul> | когда предложение участника о цене контракта:      |          |         |     |
|                                                    | до 25% ниже НМЦК                                   |          | 0,00 🗄  |     |
|                                                    | на 25% и более ниже НМЦК                           |          | 0,00 📱  |     |
| Дополнительная информация о содержан               | ии и порядке оценки по критерию (4000 символов):   |          |         |     |
|                                                    |                                                    |          |         | ~   |
|                                                    |                                                    |          |         |     |
|                                                    |                                                    |          |         |     |
|                                                    |                                                    |          |         |     |
|                                                    |                                                    |          |         | ~   |
| Порядок оценки:                                    |                                                    |          | •       |     |
| • Не установлено;                                  |                                                    |          | L.      | 2   |
| О Лучшим условием исполнения контра                | кта является наибольшее значение;                  |          |         |     |
| О Лучшим условием исполнения контра                | кта является наименьшее значение;                  |          |         |     |
| Оценка производится по шкале оцен                  | ки или другому порядку, указанному в документации. |          |         |     |
| Предельное значение критерия                       | 0,0000 📰                                           |          |         |     |
| ·                                                  |                                                    |          |         |     |
|                                                    |                                                    | Записать | Отм     | ена |

Для **стоимостного критерия** выделенный блок с Порядком оценки и предельным значением критерия недоступен.

### Для нестоимостного критерия имеется возможность добавить набор показателей и порядок оценки:

| Конкурсная документация                                            |             |            |          |                                   |               |                 |           |                                      |           |            |
|--------------------------------------------------------------------|-------------|------------|----------|-----------------------------------|---------------|-----------------|-----------|--------------------------------------|-----------|------------|
| Требования к информации и документам для предо                     | тавления уч | астниками  | Критерии | оценки                            | Вложенные о   | файлы           |           |                                      |           |            |
| 🛃 Свойства критерия  🕼 Обновить список                             |             |            |          |                                   |               |                 |           |                                      |           |            |
| Критерий                                                           | Bec, %      | Вес, если  | менее 2  | Bec, e                            | сли более 25. | . Предел        | Порядок   | оценки (ЕИС)                         | Доп. ин   | формация о |
| 🗹 Цена контракта                                                   | 60,00       |            |          |                                   |               |                 |           |                                      |           |            |
| Расходы на эксплуатацию                                            |             |            |          |                                   |               |                 |           |                                      |           |            |
| Стоимость жизненного цикла                                         |             |            |          |                                   |               |                 |           |                                      |           |            |
| 🗹 Квалификация                                                     | 40,00       |            |          |                                   |               |                 |           |                                      |           |            |
| Расходы по энергосервисному контракту                              |             |            |          |                                   |               |                 |           |                                      |           |            |
| Качественные, функциональные, эколог                               |             |            |          |                                   |               |                 |           |                                      |           |            |
| <                                                                  |             |            |          |                                   |               |                 |           |                                      |           | >          |
| 🗋 Добавить показатель  묽 Свойства показател                        | я 🚺 Обнов   | ить список | 🛞 Уда    | лить по                           | казатель 🗙    | Очистить всё    |           |                                      |           |            |
| Наименование показателя                                            |             |            | Be       | Вес, % Предел Порядок оценки (ЕИС |               |                 | <br>(ЕИС) | EИС) Доп. информация о порядке оценн |           |            |
| Деловая репутация участника закупки                                |             |            | 5        | 0,00                              | 40,0000       | наибольшее знач | Оценивает | Оценивается наличие у участник       |           |            |
| Опыт участника по успешной поставке товара, выполнению работ, оказ |             | . 5        | 0,00     | 40,0000                           | иной порядок  |                 | Оценивают | гся предоставл                       | енные у   |            |
|                                                                    |             |            |          |                                   |               |                 |           |                                      |           |            |
|                                                                    | •           |            |          |                                   |               |                 |           |                                      |           |            |
|                                                                    | 3           |            |          |                                   |               |                 |           |                                      |           |            |
| 1                                                                  |             |            |          |                                   |               |                 |           |                                      |           |            |
|                                                                    |             |            |          |                                   |               |                 |           | Записать                             | Применить | Отмена     |

### Форма добавления/правки показателя выглядит следующим образом:

| щие сведения Интеграция с ЕИС                                                                                                    |    |        |
|----------------------------------------------------------------------------------------------------|----|--------|
| аименование показателя                                                                                                    |    |        |
| Деловая репутация участника закупки                                                                                                    |    | ~      |
|                                                                                                    |    |        |
|                                                                                                    |    | $\sim$ |
| Значимость показателя 50,00 📰                                                                                                    |    |        |
| ополнительная информация о содержании и порядке оценки по критерию (4000 символов):                                                                                                    |    |        |
| Оценивается наличие у участника закупки грамот, благодарственных писем, наград, благодарности за оказание услуг                                                                                                    | от | $\sim$ |
| юридических лиц за период 2017 – 2010гг. Количество баллов рассчитывается по формуле: нцві= К5 х 100 х (КГ/ Кпах)                                                                                                    | •  |        |
|                                                                                                    |    |        |
|                                                                                                    |    |        |
|                                                                                                    |    |        |
|                                                                                                    |    | ~      |
| Порядок оценки:                                                                                                    |    | >      |
| Порядок оценки:<br>О Не установлено;                                                                                                    |    | ~      |
| Порядок оценки:<br>О Не установлено;<br>О Лучшим условием исполнения контракта является наибольшее значение;                                                                                                    |    | Ŷ      |
| Порядок оценки:<br>О Не установлено;<br>Э Лучшим условием исполнения контракта является наибольшее значение;<br>Лучшим условием исполнения контракта является наименьшее значение;                                                                                                    |    | >      |
| Порядок оценки:<br>О Не установлено;<br>О Лучшим условием исполнения контракта является наибольшее значение;<br>Лучшим условием исполнения контракта является наименьшее значение;<br>О Оценка производится по шкале оценки или другому порядку, указанному в документации.                                                                                                    |    | ~      |
| Порядок оценки:<br>О Не установлено;<br>О Лучшим условием исполнения контракта является наибольшее значение;<br>Лучшим условием исполнения контракта является наименьшее значение;<br>О лучшим условием исполнения контракта является наименьшее значение;<br>О ценка производится по шкале оценки или другому порядку, указанному в документации.<br>Предельное значение показателя |    | ~      |
| Порядок оценки:<br>О Не установлено;<br>Лучшим условием исполнения контракта является наибольшее значение;<br>Лучшим условием исполнения контракта является наименьшее значение;<br>Оценка производится по шкале оценки или другому порядку, указанному в докуменуации.<br>Предельное значение показателя<br>40,0000                                                                 |    |        |

### Вкладка «Вложенные файлы»

На данной вкладке имеется возможность прикрепить документы, относящиеся именно к электронной документации в структурированном виде:

| Конкурсная документация                                             |                 |                 |
|---------------------------------------------------------------------|-----------------|-----------------|
| Требования к информации и документам для предоставления участниками | Критерии оценки | Вложенные файлы |
| 🗋 Прикрепить документ 🔛 Свойства документа 🚯 Обновить список        | 🛞 Удалить до    | жумент          |
| Наименование документа                                              | Дата            | Описание        |
|                                                                     |                 |                 |
|                                                                     |                 |                 |
|                                                                     |                 |                 |

## Классификатор ТРУ

### 1. Новые возможности фильтрации в КТРУ

При поиске позиции в КТРУ можно использовать несколько способов, совмещая их, либо используя отдельно:

- 1) Поиск по дереву классификатора ОКПД2
- 2) Поиск по CTRL+F в строке поиска по содержимому всех колонок
- 3) Фильтр по значениям каждой колонки
- 4) Поиск по содержимому требуемой колонки или всех колонок
- 5) Новое: Фильтр по наличию требуемой характеристики с требуемым значением или без него.

| <b>G</b>                                                                                                    |                                                    | Классификатор ТРУ -                                                                                           | Реестр закупок (В            | ерсия 3.1 сборка |          |                                             |                                                                   |             | – 🗆 🗙                                                                                                    |
|----------------------------------------------------------------------------------------------------|----------------------------------------------------|----------------------------------------------------------------------------------------------------|------------------------------|------------------|----------|---------------------------------------------|-------------------------------------------------------------------|-------------|----------------------------------------------------------------------------------------------------|
| Закупки Справочники Помощники                                                                                                    | Лимиты Анализ                                      | Отчёты Настройки Помощь                                                                                       | Действия                     |                  |          |                                             |                                                                   |             |                                                                                                    |
| Обновить<br>Обновить<br>Классификатор ЕИС<br>Классификатор                                                                                                    | Отображать<br>неактивные КПР<br>Дополнительные фил | лр 5                                                                                                    | 3                            |                  |          |                                             |                                                                   |             | \$                                                                                                    |
| 🗐 Классификатор ТРУ 🛛 🗧                                                                                                    |                                                    |                                                                                                    |                              |                  |          |                                             |                                                                   |             | *                                                                                                    |
| 21 - Средства лекарственные и мате                                                                                                    | риалы, применяемые                                 | в медицинских целях                                                                                           |                              |                  |          |                                             |                                                                   |             |                                                                                                    |
| Просмотр 🖓                                                                                                    | Поиск (Ctrl+F)                                     | 2                                                                                                    |                              |                  |          |                                             |                                                                   |             | × + + … ^                                                                                                    |
| > 👘 09 - Услуги в области добычи пс ^                                                                                                    |                                                    |                                                                                                    | 1                            |                  |          |                                             |                                                                   |             |                                                                                                    |
| <ul> <li>&gt; 10 - Продукты пищевые</li> <li>&gt; 11 - Напитки</li> </ul>                                                                                                    | Код КТРУ                                           | -<br>Наименование позиции К                                                                                   | СТРУ                         | Код ОКПД2        | Укр.     |                                             | Характеристик                                                     | и           |                                                                                                    |
| <ul> <li>- 12 - Изделия табачные</li> <li>- 13 - Текстиль и изделия текстил</li> <li>- 14 - Одежда</li> <li>- 15 - Кожа и изделия из кожи</li> </ul>                                                                                                    | 21.10.60.191-00009                                 | Имплантат костного матрикса, живот<br>происхождения, рассасывающийся (ц<br>трепан-диск, альвеолярная полусфер | ного<br>илиндр, диск,<br>ха) | 21.10.60.191     |          | Диаметр (мм)<br>Длина (высо                 | ): >= 7,00 и <= 16,00<br>та) (мм): >= 10,00 и <                   | <= 30,00    | Изделие из костного мат<br>бычьего), имплантируер<br>результате травны, ост<br>заполнения полостей, к<br>пористую структуру, сп<br>тканью и как сператели   |
| <ul> <li>16 - Древесина и изделия из дет</li> <li>17 - Бумага и изделия из бумаги</li> <li>18 - Услуги печатные и услуги п</li> <li>19 - Кокс и нефтепродукты</li> <li>20 - Винсстраниционски дов</li> </ul>                                                                                                    | 21.10.60.191-00010                                 | Инплантат костного матрикса, живот<br>происхождения, рассасывающийся (<br>трепан-диск, альвеолярная полусфер  | ного<br>илиндр, диск,<br>за) | 21.10.60.191     | ~        | Диаметр (мн)<br>Длина (высо                 | ): >= 7,00 и <= 16,00<br>та) (мм): >= 10,00 и <                   | <= 30,00    | Изделие из костного мат<br>бычьего), имплантируер<br>результате травмы, ост<br>заполнения полостей, ко<br>пористую структуру, сп<br>тканью и, как следстви  |
| 22 - Бещества жимнеские и про,<br>21 - Средства лекарственные и<br>21 - Средства лекарственные и<br>21 - Средства лекарственные и<br>21 - Средства лекарственные и<br>21 - Средства лекарственные и<br>22 - Иваеми разначенные и про,<br>23 - Иваеми разначенные и про,<br>23 - Иваеми разначенные и про,<br>23 - Иваеми разначение и про,<br>23 - Иваеми разначение и про,<br>23 - Иваеми разначение и про,<br>23 - Иваеми разначение и про,<br>23 - Средства лекарственные и про,<br>23 - Средства лекарственные и про,<br>23 - Средства лекарственные и про,<br>23 - Средства лекарственные и про,<br>23 - Средства лекарственные и про,<br>23 - Средства лекарственные и про,<br>24 - Средства лекарственные и про,<br>25 - Средства лекарственные и про,<br>25 - Средства лекарственные и про,<br>26 - Средства лекарственные и про,<br>27 - Средства лекарственные и про,<br>27 - Средства лек | 21.10.60.191-00011                                 | Имплантат костного матрикса, живот<br>происхождения, рассасывающийся (г                                       | ного<br>юрошок, гранулы)     | 21.10.60.191     |          | размер (мм):                                | >= 0,12 и <= 10,00                                                |             | Изделие из костного мат<br>бычьего), имплантируер<br>результате травмы, ост<br>заполнения полостей, ки<br>пористую структуру, сп<br>тканью и, как следстви  |
| <ul> <li>С - Продукты имнеральные нем</li> <li>23 - Продукты имнеральные нем</li> <li>24 - Металлы основные</li> <li>25 - Изделия металимческие гот</li> <li>26 - Оболулование компъртерни</li> </ul>                                                                                                    | 21.10.60.191-00012                                 | Имплантат костного матрикса, живот<br>происхождения, рассасывающийся (г                                       | ного<br>юрошок, гранулы)     | 21.10.60.191     | ~        | размер (мм):                                | >= 0,12 и <= 10,00                                                |             | Изделие из костного мат<br>бычьего), имплантируер<br>результате травмы, ост<br>заполнения полостей, ко<br>пористую структуру, сп<br>тканью и, как следстви  |
| <ul> <li>27 - Оборудование электрическі</li> <li>28 - Машины и оборудование, не</li> <li>29 - Средства автотранспортны</li> <li>30 - Соедства транспортны и о</li> </ul>                                                                                                    | 21.10.60.191-00013                                 | Инплантат костного матрикса, живот<br>происхождения, рассасывающийся (г                                       | ного<br>ластина)             | 21.10.60.191     |          | Высота (мм):<br>Длина (мм):<br>Ширина (мм): | >= 0,20 и <= 4,00<br>>= 10,00 и <= 35,00<br>: >= 10,00 и <= 35,00 | )           | Изделие из костного мат<br>бычьего), имплантируер<br>результате травмы, ост<br>заполнения полостей, ко<br>пористую структуру, сп<br>тканью и, как сперастви |
| > 31 - Mefens                                                                                                    | 21 10 00 101 00014                                 |                                                                                                    |                              | 21.10.00.101     |          | n= /                                        | 10.00.00 00.00                                                    |             | ······································                                                                                                    |
| <ul> <li>З2 - Изделия готовые прочие</li> <li>З2 - 11 - Моноты</li> </ul>                                                                                                    | Дополнительно                                      |                                                                                                    |                              |                  |          |                                             |                                                                   |             |                                                                                                    |
|                                                                                                    |                                                    |                                                                                                    |                              |                  |          |                                             |                                                                   | Значение    | A                                                                                                    |
| > -= 32,13 - Биркутерия и полобни                                                                                                    | Наименование хара                                  | ктеристики 🔺 *                                                                                                | Описание качестве            | енной характерис | тики *   | Ед.изм *                                    | точное т                                                          | минимальное | т максимальное т                                                                                                    |
| > - 32.20 - Инструменты музыка                                                                                                    | 🔒 Диаметр                                          |                                                                                                    |                              | _                | M        | м                                           |                                                                   | >= 7.00     | <= 16.00                                                                                                    |
| > - 32.30 - Товары спортивные                                                                                                    | 🔒 Длина (высота)                                   |                                                                                                    |                              |                  | M        | M                                           |                                                                   | >= 10,00    | <= 30,00                                                                                                    |
| > - 😑 32.40 - Игры и игрушки                                                                                                    |                                                    |                                                                                                    |                              |                  |          |                                             |                                                                   |             |                                                                                                    |
| < 37.01 - Marmut Milatvu V                                                                                                    | Характеристики Опи                                 | ание/                                                                                                    |                              |                  |          |                                             | 1                                                                 |             |                                                                                                    |
| Пользователь: Администратор (Admin)                                                                                                    | )                                                  | База данных: reestrdb                                                                                         | _test C                      | ервер: 12        | 27.0.0.1 |                                             | Порт: 5432                                                        |             |                                                                                                    |

Оптимально сначала выбрать код ОКПД2 в левом дереве, чтобы сузить область поиска по характеристикам и затем нажать кнопку «Фильтр КТРУ»:

| 1. Income and the second       | a                                             |                                              |
|--------------------------------|-----------------------------------------------|----------------------------------------------|
| Наименование<br>характеристики | Описание качественнои характеристики содержит | Значение количественнои характеристики равно |
|                                | ✓                                             |                                              |
| ариант исполнения              | <u>^</u>                                      |                                              |
| NA<br>LICOTA                   |                                               |                                              |
| иаметр                         | N                                             |                                              |
| лина                           | w w                                           |                                              |
| лина (высота)                  |                                               |                                              |
| сслед уемый аналит             | v                                             |                                              |
|                                |                                               |                                              |
|                                |                                               |                                              |
|                                |                                               |                                              |
|                                |                                               |                                              |
|                                |                                               |                                              |
|                                |                                               |                                              |
|                                |                                               |                                              |
|                                |                                               |                                              |
|                                |                                               |                                              |
|                                |                                               |                                              |

В открывшейся форме в выпадающем списке колонки «Наименование характеристики» будут присутствовать все доступные характеристики для выбранного класса ОКПД2.

Если выбрать «Диаметр» и нажать кнопку «ОК» (убедившись, что флажок «Фильтр активен» в левом нижнем углу установлен) список позиций КТРУ будет содержать только те позиции, у которых имеется характеристика «Диаметр»:

| тр 平                                                                                                    | Условия фильтра:          | Наименование характеристики = "Диаметр";                                                                                         |                     |      |                                              |                                                 |             |                                                                                                    |
|----------------------------------------------------------------------------------------------------|---------------------------|----------------------------------------------------------------------------------------------------|---------------------|------|----------------------------------------------|-------------------------------------------------|-------------|----------------------------------------------------------------------------------------------------|
| 💼 09 - Услуги в области добычи пс ^                                                                                                    |                           |                                                                                                    |                     |      |                                              |                                                 |             |                                                                                                    |
| 👘 10 - Продукты пищевые                                                                                                    | Поиск (Ctrl+F)            |                                                                                                    |                     |      | 1                                            |                                                 |             | X + +                                                                                                    |
| <ul> <li>11 - Напитки</li> <li>12 - Изделия табачные</li> <li>13 - Текстиль и изделия текстил</li> </ul>                                                                                       | Код КТРУ                  | <ul> <li>Наименование позиции КТРУ</li> </ul>                                                                                    | Код ОКПД2           | Укр. |                                              | Характеристики                                  | I.          |                                                                                                    |
| <ul> <li>14 - Одежда</li> <li>15 - Кожа и изделия из кожи</li> <li>16 - Древеоина и изделия из дер</li> <li>16 - Дрявеоина и изделия из бунаги</li> </ul>                                      | 21.10.60.191-00009        | Инплантат костного матрикса, животного<br>происхождения, рассавлающийся (цилиндр, диск,<br>трепан-диск, альвеолярная полусфера)  | 21.10.60.191        |      | Дианетр (мн<br>Длина (высо                   | ): >= 7,00 и <= 16,00<br>та) (мм): >= 10,00 и < | = 30,00     | Изделие из костног<br>бычьего), импланти<br>результате травмы<br>заполнения полост<br>пористую структур<br>тканью и, как след  |
| 18 - Услуги печатные и услуги п     19 - Кокс и нефтепродукты     20 - Вещества химические и про,     21 - Средства лекарственные и                                                            | 21.10.60.191-00010        | Инплантат костного натрикса, животного<br>происхождения, рассасывающийся (цилиндр, диск,<br>трепан-диск, альвеолярная полусфера) | 21.10.60.191        | ~    | Дианетр (мн<br>Длина (высо                   | ): >= 7,00 и <= 16,00<br>та) (мм): >= 10,00 и < | = 30,00     | Изделие из костног<br>бычьего), импланти<br>результате травмы<br>заполнения полости<br>пористую структур<br>тканью и, как слер |
| <ul> <li>21.10 - судстанций фармаце</li> <li>21.20 - Препараты лекарств</li> <li>22.43 делия резиновые и пласті</li> <li>23 - Продукты минеральные нем</li> <li>24. Магара нели или</li> </ul> | 21.10.60.191-00015        | Имплантат костного матрикса, животного<br>проискождения, нерассасывающийся (цилиндр)                                             | 21.10.60.191        | ~    | Диаметр (мм<br>Длина (высо                   | ):>=8,50и<=14,50<br>та)(мм):20,00               |             | Стерильное нерасс<br>костного матрикса<br>обработанной гидр<br>животного), импла<br>результате травмь<br>состояния (наприм     |
| 21 - Истания неталлические гот     25 - Изделия неталлические гот     26 - Оборудование компьютернк     27 - Оборудование электрическо                                                         | 21.10.60.191-00018        | Инплантат костного матрикса, животного происхождения, нерассасывающийся (цилиндр)                                                | 21.10.60.191        |      | Дианетр (мн<br>Длина (высо                   | ): >= 8,50 и <= 14,50<br>та) (мм): 20,00        |             | Стерильное нерасо<br>костного матрикса<br>обработанной гидр<br>животного), импла<br>результате травмы<br>состояния (наприм     |
| 28 - машины и оборудование, не<br>29 - Средства автотранспортны<br>30 - Средства транспортные и о                                                                                              | 21.10.60.191-00035        | Имплантат костного матрикса человеческого<br>происхождения (цилиндр)                                                             | 21.10.60.191        |      | Дианетр (мн<br>Длина (высо                   | ): >= 3,00 и <= 20,00<br>та) (мм): >= 10,00 и < | = 50,00     | Стерильное инплан<br>деминерализованн<br>деминерализованн<br>и химической очист                                                |
| 31 - Мерель                                                                                                    | <                         |                                                                                                    |                     |      |                                              |                                                 |             |                                                                                                    |
| 52 - Изделия Готовые прочие                                                                                                    | Дополнительно             |                                                                                                    |                     |      |                                              |                                                 |             |                                                                                                    |
| > 📄 32.12 - Изделия ювелирные                                                                                                    |                           |                                                                                                    |                     | -    | En unu -                                     |                                                 | Значение    |                                                                                                    |
| 👌 📄 32.13 - Бижутерия и подобны                                                                                                    | indefinition of the state |                                                                                                    | bennon xaparereprie |      | C. A. C. C. C. C. C. C. C. C. C. C. C. C. C. | точное *                                        | минимальное | * максимальное                                                                                                    |
| > 📋 32.20 - Инструменты музыка                                                                                                    | 🔒 Дианетр                 |                                                                                                    |                     | P    | IM                                           |                                                 | >= 7,00     | <= 16,00                                                                                                    |
| > 😑 32.30 - Товары спортивные                                                                                                    | 🔳 Длина (высота)          |                                                                                                    |                     | M    | IM                                           |                                                 | >= 10,00    | <= 30,00                                                                                                    |

Если повторно нажать «Фильтр КТРУ» и для «Диаметр» указать требуемый для закупки диаметр как «15»:

| Фильтр КТРУ - 21             |                                               | – 🗆 X                                           |
|------------------------------|-----------------------------------------------|-------------------------------------------------|
| 🗋 Добавить условие 🛞 Удалити | ь условие 🗙 Очистить список                   |                                                 |
| Наименование характеристики  | Описание качественной характеристики содержит | Значение количественной<br>характеристики равно |
| 1 Диаметр                    |                                               | 15,00                                           |
|                              |                                               | 6                                               |
| 🗹 Фильтр активен             |                                               | ОК Отмена Справка                               |

То в этом случае результаты поиска уже будут содержать позиции КТРУ, у которых значения для данной характеристики удовлетворяю условию «Диаметр = 15»

| Код КТРУ 🝸         | Наименование позиции КТРУ                                                                                                    | Код ОКПД2 💌  | Укр. 🝸 | Характеристики                                                               |                                                                                                    |
|--------------------|----------------------------------------------------------------------------------------------------|--------------|--------|------------------------------------------------------------------------------|----------------------------------------------------------------------------------------------------|
| 21.10.60.191-00009 | Имплантат костного матрикса, животного<br>происхождения, рассасывающийся (цилиндр, диск,<br>трепан-диск, альвеолярная полусфера) | 21.10.60.191 |        | Диаметр (мм): >= 7,00 и <= 16,00<br>Длина (высота) (мм): >= 10,00 и <= 30,00 | Изделие из костного мат<br>бычьего), имплантируем<br>результате травмы, ост<br>заполнения полостей, к<br>пористую структуру, сп<br>тканью и, как следстви |
| 21.10.60.191-00010 | Имплантат костного матрикса, животного<br>происхождения, рассасывающийся (цилиндр, диск,<br>трепан-диск, альвеолярная полусфера) | 21.10.60.191 | ~      | Диаметр (мм): >= 7,00 и <= 16,00<br>Длина (высота) (мм): >= 10,00 и <= 30,00 | Изделие из костного мат<br>бычьего), имплантируем<br>результате травмы, ост<br>заполнения полостей, к<br>пористую структуру, сп<br>тканью и, как следстви |
| 21.10.60.191-00035 | Имплантат костного матрикса человеческого<br>происхождения (цилиндр)                                                             | 21.10.60.191 |        | Диаметр (мм): >= 3,00 и <= 20,00<br>Длина (высота) (мм): >= 10,00 и <= 50,00 | Стерильное имплантиру<br>деминерализованного, г<br>деминерализованного к<br>и химической очистки, а<br>приводящей к удалении<br>сохранению белков). Пр    |
| 21.10.60.191-00036 | Имплантат костного матрикса человеческого<br>происхождения (цилиндр)                                                             | 21.10.60.191 | *      | Диаметр (мм): >= 3,00 и <= 20,00<br>Длина (высота) (мм): >= 10,00 и <= 50,00 | Стерильное имплантиру<br>деминерализованного, г<br>деминерализованного, к<br>и химической очистки, а<br>приводящей к удалении<br>сохранению белков). Пр   |

### Если добавить условие в фильтр «Длина(высота) = 45»:

|   | 🗔 Фильтр КТРУ - 21             |                                               | - 0                                             | × |
|---|--------------------------------|-----------------------------------------------|-------------------------------------------------|---|
|   | 🗋 Добавить условие 🛞 Удалит    | ть условие 🛛 🗙 Очистить список                |                                                 |   |
|   | Наименование<br>характеристики | Описание качественной характеристики содержит | Значение количественной<br>характеристики равно |   |
| ł | 1 Диаметр                      |                                               | 15,00                                           |   |
|   | 2 Длина (высота)               |                                               | 45,00                                           |   |
|   |                                |                                               |                                                 |   |

Тот результат уже будет более точным для данного условия:

| Условия фильтра:   | Диаметр = 15;<br>Длина (высота) = 45;        |                               |   |              |        |                                                                              |                                                                                                    |
|--------------------|----------------------------------------------|-------------------------------|---|--------------|--------|------------------------------------------------------------------------------|----------------------------------------------------------------------------------------------------|
| Поиск (Ctrl+F)     |                                              |                               |   | 1            | 1      | 1                                                                            | × + + …                                                                                                    |
| Код КТРУ           | Наименов                                     | ание позиции КТРУ             | - | Код ОКПД2 🔄  | Укр. 💌 | Характеристики                                                               |                                                                                                    |
| 21.10.60.191-00035 | Имплантат костного м<br>происхождения (цилин | атрикса человеческого<br>цар) |   | 21.10.60.191 |        | Диаметр (мм): >= 3,00 и <= 20,00<br>Длина (высота) (мм): >= 10,00 и <= 50,00 | Стерильное имплантиру<br>деминерализованного,<br>деминерализованного к<br>и химической очистки, ,<br>приводящей к удалении<br>сохранению белков). П |
| 21.10.60.191-00036 | Имплантат костного м<br>происхождения (цилин | атрикса человеческого<br>идр) |   | 21.10.60.191 | ~      | Диаметр (мм): >= 3,00 и <= 20,00<br>Длина (высота) (мм): >= 10,00 и <= 50,00 | Стерильное имплантиру<br>деминерализованного,<br>деминерализованного к<br>и химической очистки, і<br>приводящей к удалении<br>сохранению белков). П |
|                    |                                              |                               |   |              |        |                                                                              |                                                                                                    |

Для удобства текущее значение фильтра указано над таблицей со списком ТРУ

При переходе в левом дереве к другому классу ОКПД2 фильтр автоматически сбрасывается

## Справочник ЕСКЛП

### 1. Справочник ЕСКЛП: загрузка, поиск референтных цен

В текущем обновлении на вкладке «Справочники» мы добавили справочник ЕСКЛП с возможностью автоматической загрузки с ftp-сервера Минздрава:

|                                                              |                                        |                | еты пастроики помощь г          | деиствия       |                     |             |                                 |                   |        |        |
|--------------------------------------------------------------|----------------------------------------|----------------|---------------------------------|----------------|---------------------|-------------|---------------------------------|-------------------|--------|--------|
| Обновить Поиск Фильтр Загр                                   |                                        |                |                                 |                |                     |             |                                 |                   |        |        |
| Список Инте                                                  | грация                                 |                |                                 |                |                     |             |                                 |                   |        |        |
| Единый справочник-каталог ле Загр                            | узить/обновить еди                     | ный справочник | каталог лекарственных препарато | в из файла фор | иата Excel или ZIP. | 1           |                                 |                   |        |        |
| 🛙 Информация о референт                                      | ных ценах на                           | лекарственн    | ые средства. Данные об          | новлены 04.    | 02.2019             |             |                                 |                   |        |        |
|                                                              |                                        |                |                                 |                |                     |             |                                 |                   | × +    | + -    |
|                                                              |                                        |                |                                 |                |                     | До          | зировка                         |                   |        |        |
| MHH *                                                        | Код узла СМНН 👻                        | Код ОКПД2 👻    | Лекарственная форма             | - Kon no       |                     | Единица     | змерения                        | 07053000 8        |        |        |
|                                                              |                                        |                |                                 | Non Bo         | Наименование *      | Код<br>ОКЕИ | Наименование единицы из<br>ОКЕИ | , or incomine     | Наимен | ювание |
| (ИНДОЛИЛ-3)-2-МЕТИЛ-АМИНОЭТАН                                | 21.20.10.141-0000                      | . 21.20.10.141 | ТАБЛЕТКИ                        | 150,00         | ME                  | 161         | нг                              | 150 MF            | шт.    |        |
| ОНДАНСЕТРОН                                                  | 21.20.10.110-0000                      | . 21.20.10.110 | ТАБЛЕТКИ                        | 4,00           | MF                  | 161         | нг                              | 4 мг              | шт.    |        |
| ОНДАНСЕТРОН                                                  | 21.20.10.110-0000                      | . 21.20.10.110 | ТАБЛЕТКИ                        | 2,00           | MF                  | 161         | нг                              | 2 мг              | шт.    |        |
| БАКАВИР                                                      | 21.20.10.194-0000                      | . 21.20.10.194 | РАСТВОР ДЛЯ ПРИЕМА ВНУТРЬ       | 20,00          | мг/мл               | 876         | усл. ед                         | 20 мг/мл          | мл     |        |
| БАКАВИР                                                      | 21.20.10.194-0000                      | 21.20.10.194   | ТАБЛЕТКИ ПОКРЫТЫЕ ПЛЕНОЧНОЙ.    | 150,00         | ME                  | 161         | нг                              | 150 MF            | шт.    |        |
| БАКАВИР                                                      | 21.20.10.194-0000                      | . 21.20.10.194 | ТАБЛЕТКИ ПОКРЫТЫЕ ПЛЕНОЧНОЙ.    | 600,00         | ME                  | 161         | мг                              | 600 мг            | шт.    |        |
| БАКАВИР                                                      | 21.20.10.194-0000                      | . 21.20.10.194 | ТАБЛЕТКИ ПОКРЫТЫЕ ОБОЛОЧКОЙ     | 300,00         | ME                  | 161         | нг                              | 300 MF            | шт.    |        |
| БАКАВИР                                                      | 21.20.10.194-0000                      | . 21.20.10.194 | ТАБЛЕТКИ ПОКРЫТЫЕ ПЛЕНОЧНОЙ.    | 300,00         | ME                  | 161         | нг                              | 300 MF            | шт.    |        |
| 5АКАВИР+ЛАМИВУДИН                                            | 21.20.10.194-0000                      | . 21.20.10.194 | ТАБЛЕТКИ ПОКРЫТЫЕ ПЛЕНОЧНОЙ.    | 1,00           | 600 мг +300 мг      | 876         | усл. ед                         | 600 мг +300 мг    | шт.    |        |
| БАКАВИР+ЛАМИВУДИН+ЗИДОВУДИН                                  | 21.20.10.194-0000                      | . 21.20.10.194 | ТАБЛЕТКИ ПОКРЫТЫЕ ПЛЕНОЧНОЙ.    | 1,00           | 300 мг+150 мг+      | 876         | усл. ед                         | 300 мг + 150 мг + | шт.    |        |
| БАТАЦЕПТ                                                     | 21.20.10.214-0000                      | . 21.20.10.214 | ЛИОФИЛИЗАТ ДЛЯ ПРИГОТОВЛЕНИ.    | 250,00         | NE                  | 161         | нг                              | 250 мг            | мг     |        |
| ATALENT                                                      | 21.20.10.214-0000                      | . 21.20.10.214 | РАСТВОР ДЛЯ ПОДКОЖНОГО ВВЕД.    | 125,00         | мг/мл               | 876         | усл. ед                         | 125 мг/мл         | мл     |        |
| БИРАТЕРОН                                                    | 21.20.10.212-0000                      | . 21.20.10.212 | ТАБЛЕТКИ ПОКРЫТЫЕ ПЛЕНОЧНОЙ.    | 500,00         | HE                  | 161         | нг                              | 500 MF            | шт.    |        |
| БИРАТЕРОН                                                    | 21.20.10.212-0000                      | . 21.20.10.212 | ТАБЛЕТКИ                        | 250,00         | нг                  | 161         | нг                              | 250 мг            | шт.    |        |
| БРИКОСА СЕМЕНА+АЛОЙНОЕ ДЕРЕВ                                 | 21.20.10.112-0000                      | . 21.20.10.112 | ТАБЛЕТКИ ПОКРЫТЫЕ ОБОЛОЧКОЙ     | 1,00           | НЕ УКАЗАНО          | 876         | усл. ед                         | НЕ УКАЗАНО        | шт.    |        |
| РУСА МОЛИТВЕННОГО ЛИСТЬЕВ ЭК                                 | 21.20.10.255-0001                      | 21.20.10.255   | ТАБЛЕТКИ ДЛЯ РАССАСЫВАНИЯ       | 1,00           | НЕ УКАЗАНО          | 876         | усл. ед                         | НЕ УКАЗАНО        | шт.    |        |
| БРУСА МОЛИТВЕННОГО ЛИСТЬЕВ ЭК                                | 21.20.10.255-0001                      | 21.20.10.255   | РАСТВОР ДЛЯ ПРИЕМА ВНУТРЬ       | 1,00           | НЕ УКАЗАНО          | 876         | усл. ед                         | НЕ УКАЗАНО        | мл     |        |
| дапален                                                      | 21.20.10.161-0000                      | 21.20.10.161   | КРЕМ ДЛЯ НАРУЖНОГО ПРИМЕНЕНИ    | я 1,00         | Mr/r                | 876         | усл. ед                         | 1 MF/F            | г      |        |
| ПЛЕРГЕНЫ БЫТОВЫЕ                                             | 21.20.23.191-0000                      | 21.20.23.191   | КАПЛИ ПОДЪЯЗЫЧНЫЕ               | 300,00         | ир/мл               | 876         | усл. ед                         | 300 ИР/мл         | мл     |        |
| РУСА ПРЕКАТОРНОГО СЕМЯН ЭКСТ                                 | 21.20.10.255-0001                      | 21.20.10.255   | ТАБЛЕТКИ ДЛЯ РАССАСЫВАНИЯ       | 1,00           | НЕ УКАЗАНО          | 876         | усл. ед                         | НЕ УКАЗАНО        | шт.    |        |
| БРУСА ПРЕКАТОРНОГО СЕМЯН ЭКСТ                                | 21.20.10.255-0001                      | 21.20.10.255   | СИРОП                           | 1.00           | НЕ УКАЗАНО          | 876         | усл. ед                         | НЕ УКАЗАНО        | мл     |        |
| ЕНА САТИВА + АЛЛИУМ СЕПА + ЕШИН                              | 21.20.10.251-0001                      | 21.20.10.251   | СУППОЗИТОРИИ РЕКТАЛЬНЫЕ ГОМЕ    | 1.00           | НЕ УКАЗАНО          | 876         | усл. ед                         | НЕ УКАЗАНО        | шт.    |        |
| ЕНА САТИВА + АММОНИУМ БРОМАТУ                                | 21.20.10.251-0003                      | 21.20.10.251   | КАПЛИ ДЛЯ ПРИЕМА ВНУТРЬ ГОМЕО   | 1.00           | НЕ УКАЗАНО          | 876         | усл. ед                         | НЕ УКАЗАНО        | мл     |        |
|                                                              |                                        | 24.00.40.054   | DACTROD D.D.D. PHOTOMALIUE HOTO | 1.00           | HE VKABAHO          | 876         | YCD en                          | HE VICADAHO       | мл     |        |
| ВЕНА САТИВА + АСИДУМ ДЛ-ЛИПОНИ                               | 21.20.10.251-0001                      | . 21.20.10.251 | PACIDOP DIN DRY PVINDILLENDU    | 1.00           |                     | 0,0         | TOTI CA                         |                   |        |        |
| ВЕНА САТИВА+АСИДУМ ДЛ-ЛИПОНИ<br>ЗЕНА САТИВА+ЗИНСУМ ВАЛЕРИАНИ | 21.20.10.251-0001<br>21.20.10.251-0003 | . 21.20.10.251 | ТАБЛЕТКИ ПОДЪЯЗЫЧНЫЕ ГОМЕОП.    | 1,00           | НЕ УКАЗАНО          | 876         | усл. ед                         | HE YKABAHO        | шт.    |        |

При нажатии на «Загрузить ЕСКЛП» откроется форма для загрузки актуальной версии. На форме нажимаем «Загрузить ЕСКЛП» и после небольшого ожидания (размер загружаемого zip-файла примерно 15 МБ):

| Загрузка позиций ЕСКЛП                                                                                                    |                                                  |                                     |                                                                          | -                | - 🗆                  | )   |
|----------------------------------------------------------------------------------------------------|--------------------------------------------------|-------------------------------------|--------------------------------------------------------------------------|------------------|----------------------|-----|
| За рузка референ ных ценах на лекарствени<br>Импорт осуществляется из предварительно загру<br>либо загрузка осуществляется напрямую с сайта | женного zip/xls-файла<br>ftp.esklp.rosminzdrav.r | , содержащего се<br>u. Для выполнен | зедения о референтных ценах,<br>ия загрузки далее нажмите кнопку "Выполн | ить импорт".     |                      |     |
| Файл с позиц                                                                                                    | иями: C:\Reestr\TMP\                             | esklp_smnn_20190                    | I217.xlsx                                                                |                  |                      |     |
| Іредварительный просмотр:                                                                                                    |                                                  |                                     |                                                                          |                  |                      |     |
| 1-(ИНДОЛИЛ-3)-2-МЕТИЛ-АМИНОЭТАНОЛ                                                                                                    | 070-1-00001-000                                  | 21.20.10.141                        | ТАБЛЕТКИ                                                                 | 150,000          | Омг                  |     |
| <del>1ЛПИПЕРИДИН 4 ИЛ)ЭТИЛ] БЕНЗАМИДА</del>                                                                                                 | 047 1 00001 000                                  | <del>21.20.10.141</del>             | РАСТВОРА ДЛЯ ВНУТРИВЕННОГО                                               | <del>1,000</del> | ) <mark>мг/мл</mark> |     |
| -ОНДАНСЕТРОН                                                                                                    | 014-1-00001-000                                  | 21.20.10.110                        | ТАБЛЕТКИ                                                                 | 4,000            | Омг                  |     |
| -ОНДАНСЕТРОН                                                                                                    | 014-1-00002-000                                  | 21.20.10.110                        | ТАБЛЕТКИ                                                                 | 2,000            | Омг                  |     |
| БАКАВИР                                                                                                    | 029-1-00003-000                                  | 21.20.10.194                        | РАСТВОР ДЛЯ ПРИЕМА ВНУТРЬ                                                | 20,000           | ) мг/мл              |     |
| БАКАВИР                                                                                                    | 029-1-00004-000                                  | 21.20.10.194                        | ОБОЛОЧКОЙ                                                                | 150,000          | Омг                  |     |
| БАКАВИР                                                                                                    | 029-1-00002-000                                  | 21.20.10.194                        | OF O ROUMON                                                              | 600,000          | ) мг                 |     |
| БАКАВИР                                                                                                    | 029-1-00006-000                                  | 21.20.10.194                        | ТАБЛЕТКИ ПОКРЫТЫЕ ОБОЛОЧКО                                               | й 300,000        | ) мг                 |     |
| БАКАВИР                                                                                                    | 029-1-00001-000                                  | 21.20.10.194                        | ารอาจารายการการการการการการการการการการการการการก                        | 300,000          | Омг                  |     |
| БАКАВИР+ЛАМИВУДИН                                                                                                    | 021-1-00002-000                                  | 21.20.10.194                        | าาสอายาสตาใจหลอายายการการการการการการการการการการการการการก              | 1,000            | 0 600 Mr+300         | 5   |
| БАКАВИР+ЛАМИВУДИН+ЗИДОВУДИН                                                                                                    | 043-1-00004-000                                  | 21.20.10.194                        | าาสธายาสตาใบหลอาเมตะ การสาวาทบ                                           | 1,000            | 300 Mr+150           | 5   |
| БАТАЦЕПТ                                                                                                    | 020-1-00001-000                                  | 21.20.10.214                        | ПРИГОТОВЛЕНИЯ РАСТВОРА ДЛЯ                                               | 250,000          | Омг                  |     |
| БАТАЦЕПТ                                                                                                    | 020-1-00003-000                                  | 21.20.10.214                        | РАСТВОР ДЛЯТІОДКОЖНОГО                                                   | 125,000          | ) мг/мл              | ••• |
| БИРАТЕРОН                                                                                                    | 003-1-00002-000                                  | 21.20.10.212                        | ТАБЛЕНКИ покезнике пленочно                                              | 500,000          | ) мг                 |     |
| БИРАТЕРОН                                                                                                    | 003-1-00001-000                                  | 21.20.10.212                        | ТАБЛЕТКИ                                                                 | 250,000          | ) мг                 |     |
| WITAVICKOTO KOPHEBVILLAMVIENVIVI                                                                                                    | 038-1-00001-000                                  | 21.20.10.112                        | ТАБЛЕТКИ ПОКРЫТЫЕ ОБОЛОЧКО                                               | й 1.00           | НЕ УКАЗАН            | H   |
| ፧ଌଋୣୡୄଌ୲୶୶ଡ଼ୄ୕ଽ୰୳୲୵ୄ୷୳ୢୄ୰ଌୡୄ୵ୡ୰୳୶୶୶୶୰୳୶୲ଽ୷୷                                                                                                 | 132-1-00005-000                                  | 21,20,10,255                        | ТАБЛЕТКИ ЛЛЯ РАССАСЫВАНИЯ                                                | 1.00             |                      | н   |
| ИСТОЛИТАИМЕНОВ ЛЕИЛОСТВЕННОГО                                                                                                    | 119-1-00001-000                                  | 21.20.10.255                        | ΡΑCTBOP ЛЛЯ ΠΡИЕМА ВНУТРЬ                                                | 1,000            | HE VKA3AL            | HC  |
| נטייוניטיוון אונייאגזייטאטוווואר.                                                                                                    | 139-1-00008-000                                  | 21 20 10 255                        | ТАБЛЕТКИ ЛЛЯ РАССАСЫВАНИЯ                                                | 1,000            |                      |     |
| REPLEMENTANYAHAMASVRADEMENT                                                                                                    | 100000-000                                       |                                     | in the second and the                                                    |                  | ,                    |     |
| Описание eskip_smnn_20190217 Аннотация                                                                                                    |                                                  |                                     | . <                                                                      |                  |                      | >   |
|                                                                                                    |                                                  |                                     |                                                                          | Выполнить импорт | Отмен                | на  |

Остается только выполнить импорт актуальных сведений в программу, нажав на «Выполнить импорт». Механизм обновления полностью аналогичен обновлению справочника ГРПОЦ.

### 2. Использование референтных цен из ЕСКЛП в расчёте НМЦК по 871н

В текущем обновлении референтные цены из загруженного ЕСКЛП могут быть использованы в расчёте НМЦК по 871н:

|                                                                            | гэ дополнител             | ьно          |                     |                               |                     |              |                                     |               |                                     |                    |                                        |      |                                 |  |
|----------------------------------------------------------------------------|---------------------------|--------------|---------------------|-------------------------------|---------------------|--------------|-------------------------------------|---------------|-------------------------------------|--------------------|----------------------------------------|------|---------------------------------|--|
| редме                                                                      | т                         | Циклоспори   | н                   |                               |                     |              |                                     |               | ОКПД2 (ОК 034-2014)                 |                    |                                        | ĩ    |                                 |  |
| Тредмет<br>синица изм<br>инн<br>Средневзе<br>том<br>чих<br>хом<br>хом<br>п | измерения                 | 0            |                     |                               |                     |              |                                     |               |                                     | Количество (объём) |                                        | 00 🚦 |                                 |  |
|                                                                            |                           |              |                     |                               |                     |              |                                     |               |                                     |                    |                                        | 0.6  |                                 |  |
| 1H                                                                         |                           |              | Оптовая надоавка,   |                               |                     |              |                                     |               |                                     |                    |                                        | 00 🛅 |                                 |  |
|                                                                            |                           |              |                     |                               |                     |              |                                     |               | ндс, %                              |                    | 0,0                                    | 00 🚦 |                                 |  |
| Средне                                                                     | взвешенная цена           | а Сопоставле | ние рыночных L      | <sub>ен</sub> Референтный г   | иетод Тарифн        | ый метод     |                                     |               |                                     |                    |                                        |      |                                 |  |
| <b>H</b> a. 4                                                              | fear us ECK III           | () Of uppurp | Xourse              |                               |                     | 2            |                                     |               |                                     |                    |                                        |      |                                 |  |
|                                                                            | орать из соклат           | Основить     | Л Очисти            | b bcc                         |                     |              |                                     |               |                                     | Референтн          | ие цены                                | ,    |                                 |  |
| их<br>к                                                                    | Период действия узла СМНН |              | Дата<br>изменения т | Дата<br>изменения т<br>записи | Дата<br>изменения т | Тип цены 🔻   | Период действия<br>референтной цены |               | Диапазон I<br>Значение 🖕 потребител |                    | I количества<br>пьских единиц Значение |      | Диапазон II ко<br>потребительск |  |
| 06                                                                         | Начало т                  | Окончание т  |                     |                               | Начало 🔻            | Окончание *  | цены І                              | Минимальное * | Максимальное *                      | цены п             | Минимальное *                          | Ма   |                                 |  |
|                                                                            | 15.06.2018                |              | 28.12.2018          | Рассчитана по М               | 01.01.2019          | 31.03.2019   | 22,19                               |               | 300                                 | 14,35              | 300,00                                 | He   |                                 |  |
|                                                                            | 23.05.2017                |              | 28.12.2018          | Рассчитана по М               | 01.01.2019          | 31.03.2019   | 80,46                               |               | Не ограничено                       |                    |                                        |      |                                 |  |
|                                                                            | 15.06.2018                |              | 28.12.2018          | Рассчитана по М               | 01.01.2019          | 31.03.2019   | 47,95                               |               | Не ограничено                       |                    |                                        |      |                                 |  |
|                                                                            | 23.05.2017                |              | 30.01.2019          | Рассчитана по М               | 01.01.2019          | 31.03.2019   | 44,18                               |               | Не ограничено                       |                    |                                        |      |                                 |  |
|                                                                            | 15.06.2018                |              | 28.12.2018          | Рассчитана по М               | 01.01.2019          | 31.03.2019   | 292,97                              |               | Не ограничено                       |                    |                                        |      |                                 |  |
|                                                                            | 23.05.2017                |              | 30.01.2019          | Рассчитана по М               | 01.01.2019          | 31.03.2019   | 18,36                               |               | Не ограничено                       |                    |                                        |      |                                 |  |
|                                                                            | 23.05.2017                |              | 30.01.2019          | Рассчитана по М               | 01.01.2019          | 31.03.2019   | 15,47                               |               | Не ограничено                       |                    |                                        |      |                                 |  |
|                                                                            | 15.06.2018                |              | 28.12.2018          | Рассчитана по М               | 01.01.2019          | 31.03.2019   | 42,63                               |               | 200                                 | 37,45              | 200,00                                 | 45   |                                 |  |
|                                                                            |                           |              |                     |                               |                     |              |                                     |               |                                     |                    |                                        |      |                                 |  |
| <                                                                          |                           |              |                     |                               |                     |              |                                     |               |                                     |                    |                                        | >    |                                 |  |
|                                                                            |                           |              |                     |                               |                     |              |                                     |               |                                     |                    |                                        |      |                                 |  |
| Знач                                                                       | ение цены I               | ~            | Минимальное         | 15,47                         | Максима             | льное 292,97 |                                     | Среднее 70    | ,53                                 |                    |                                        |      |                                 |  |
| Колн                                                                       | во единиц                 | 0,01 📰       | (MF)                | Сумма                         |                     | 15,47 📰      | Расчё                               | тная цена 1   | 547,00                              |                    |                                        |      |                                 |  |

По расчёту НМЦК по 871н с учетом референтных цен будет отдельная инструкция: